#### 個人所有の持込 PC へのプリンタセットアップ方法 Windows 編

#### [ 設定の流れ ]

- 1. OSのバージョン確認
- 2. ファイルのダウンロード
- 3. プリンタドライバのインストール
   3-1 LPR の設定(1回のみ)
   3-2 プリンタドライバインストール (カラー、モノクロ各1回)
- 4. 認証情報の設定

## 情報の設定

#### [ 必要条件 ]

- Windowsの管理者権限が必要です
- ・Wi-Fi 接続「SSID: jissen-edu」が必要です

1. [OSのバージョン確認]

Windowsのバージョン、システムの種類を確認します。 本マニュアルは Windows11 の画面です。

① エクスプローラを開く>②「PC」または「コンピューター」を右クリック>③「プロパティ」を選択

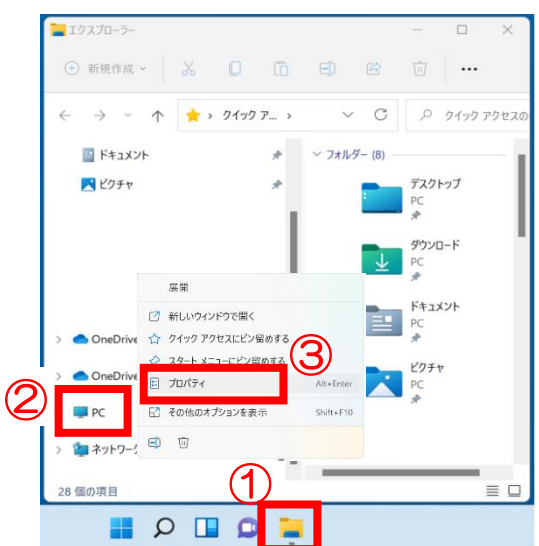

② Windows のエディションで OS を、システムの種類を確認する。

| システム › バージョン情報                    |                  |
|-----------------------------------|------------------|
| NEWTON AND AND A SERVICENCE       |                  |
| () デバイスの仕様                        |                  |
| デバイス名                             |                  |
| プロセッサ                             | provide the loss |
| 実装 RAM                            |                  |
| デバイス ID                           |                  |
| フロダクトロロシステムの種類 64 ビット・ペレーティングシステム | v64 ベーフ プロセッサ    |
| ペンとタッチ 10 ラック ポイントでのペンとタッチの       | サポート             |
| 関連リンク ドメインまたはワークグループ システムの保護      | システムの詳細設定        |
| ₩ Windows の仕様                     |                  |
| エディション Windows 11 i ome           |                  |

# 2.[ファイルのダウンロード]

自分の PC に適合するドライバを<u>大学 Web サイト</u>からダウンロードし、自分の所属キャンパスにあったインス トーラをダウンロードします。

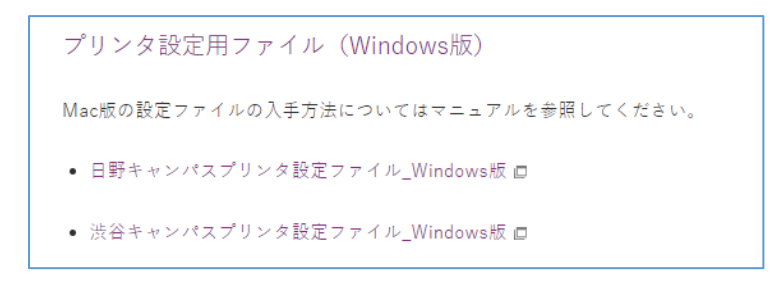

① 対象ファイルをクリックし、「ダウンロード」フォルダや「デスクトップ」などに保存します。

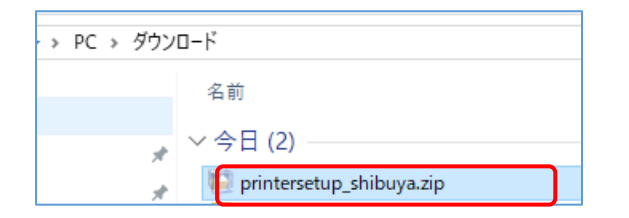

② 保存したファイルを右クリック、「すべて展開」を選択します。

| $\leftarrow$ $\rightarrow$ $\checkmark$ $\checkmark$ $\checkmark$ $\checkmark$ $\checkmark$ $\checkmark$ | > ダウレロード >                                                                                   |
|----------------------------------------------------------------------------------------------------|----------------------------------------------------------------------------------------------|
| <ul> <li></li></ul>                                                                                      | □ 名前                                                                                         |
| ▲ ブスクトップ ↓ ダウンロード                                                                                        | <sup>*</sup> □ <mark>→ printersetup_shibuya.zip</mark> → → → → → → → → → → → → → → → → → → → |
| E F+1X7F                                                                                                 | ▲ 03.管 篇 開く Enter                                                                            |
| <ul> <li>Eクチャ</li> <li>B_プリンタ</li> </ul>                                                                 | <ul> <li></li></ul>                                                                          |
| testfile                                                                                                 | <ul> <li>2 新しいウィンドウで開く</li> <li>2 の.表</li> <li>6 すべて展開</li> </ul>                            |
| itestfile                                                                                                | > 今週に入って<br>♪ スタートメニューにピン留めする<br>2547                                                        |
|                                                                                                    | ManyD ZIP ファイルに圧縮する                                                                          |

③ 展開する場所は変更せず(ダウンロードしたファイルと同じフォルダになります)「展開」をクリック後、 以下のフォルダ(ファイル)が確認できます。以上で必要なファイルのダウンロードが完了しました。

※ファイル名の末尾に Win10 とありますが、Windows11 でも動作が確認できています。

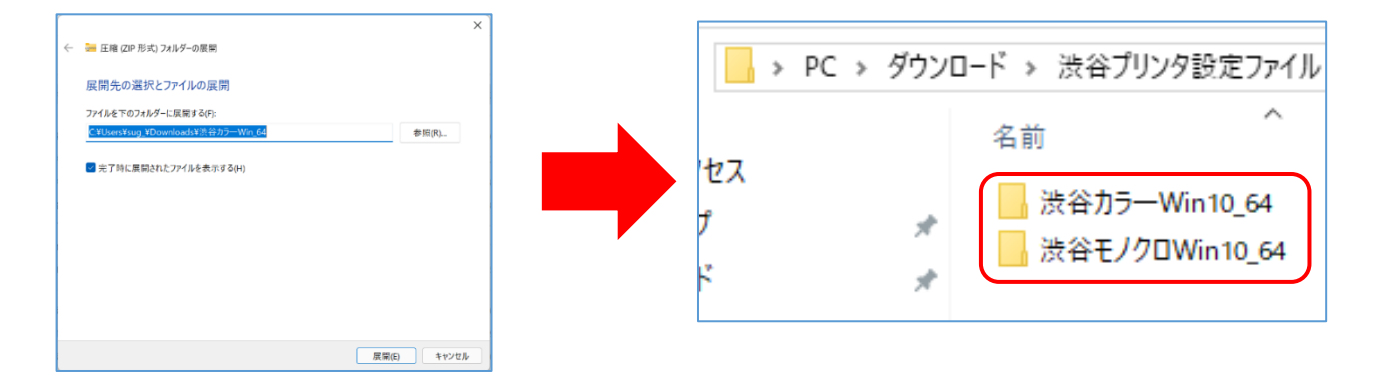

※2020 年 2 月以前に学内プリンター設定を実施済の場合、手順「3-1 LPR ポートの有効化設定」は 実施不要です。J-TAS ライブラリ内「2020 年 2 月以前に学内プリンター設定を実施済の学生へ」を確認し、 不要なデバイスを削除してから手順「3-2 プリンタドライバのインストール」へ進んでください。

以下のセットアップは PC の再起動を伴います。すべてのアプリケーションを終了させてから開始してください。

#### 3-1 LPR ポートの有効化設定

- ① 先ほどダウンロードした「 LPRinst.bat 」を右クリック。
- ② 「管理者として実行」を選択。

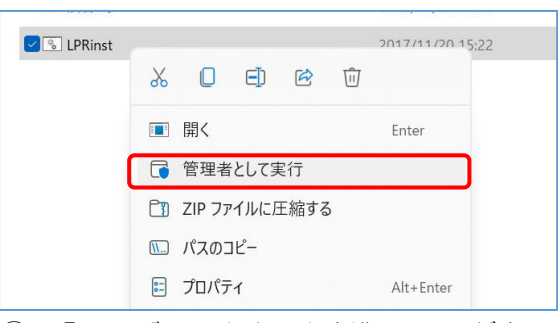

③「ユーザーアカウント制御」画面が表示された場合は「はい」を選択。

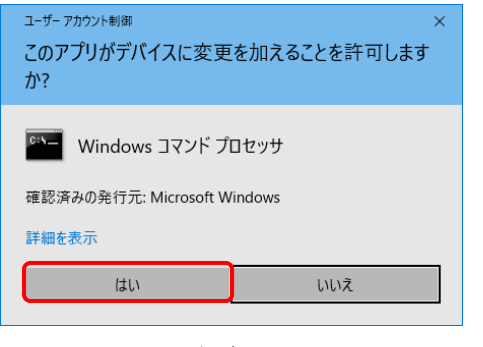

※下記のメッセージが表示された場合、「詳細情報」→「実行」を選択。

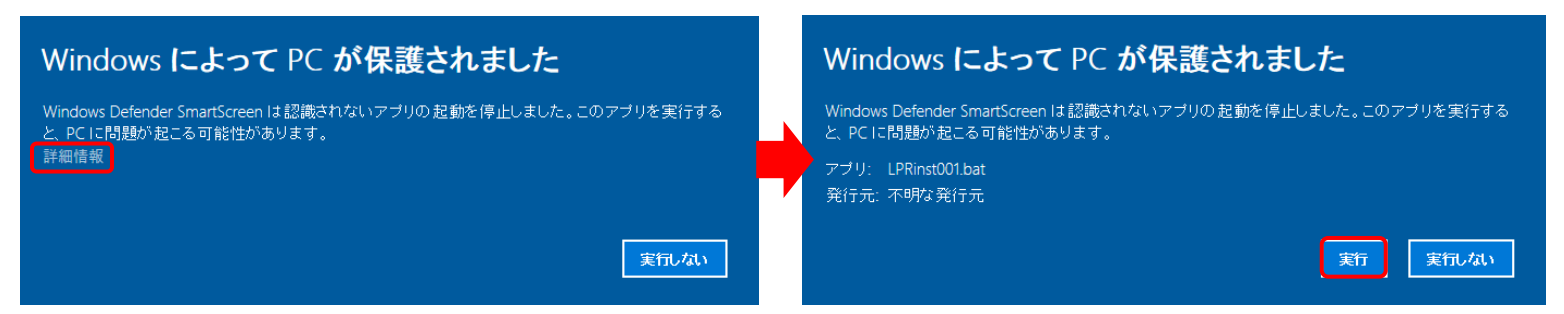

④ しばらく待って黒い別ウィンドウ「100%操作は正常に完了したました、何かキーを押してください」

が表示されたらスペースキーを押してウィンドウを閉じます。

| 機能を有効にしています             |   |
|-------------------------|---|
| 100. 0%                 | ] |
| 操作は正常に完了しました。           | - |
| 続行するには何かキーを押してください... 🛓 |   |
|                         |   |

以上で「LPR ポートの有効化設定」は完了です。

## 3-2 プリンタドライバのインストール

カラープリンタ、モノクロプリンタを個別に設定します。(以下は、渋谷カラーwindows11、64bitの場合です。)

① 解凍したフォルダ内、渋谷カラー内の setup.exe を右クリック、「管理者として実行」を選択。

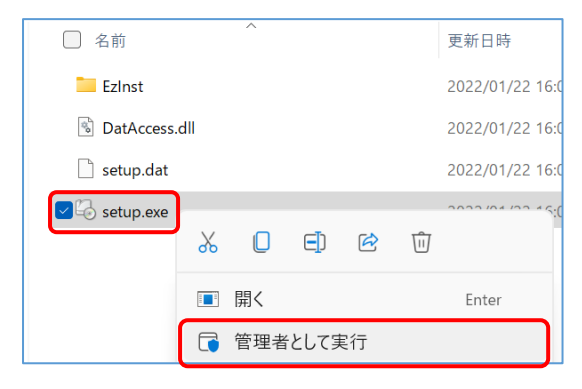

② 「ユーザーアカウント制御」画面が表示された場合は「はい」を選択。

| ユーザー アカウント制御<br>このアプリがデバイスに変更<br>か?                     | ×<br>を加えることを許可します      |
|---------------------------------------------------------|------------------------|
| アプリケーション実行支                                             | 送ビール                   |
| 確認済みの発行元: Fuji Xerox C<br>ファイルの入手先: このコンピューター.<br>詳細を表示 | o., Ltd.<br>上のハード ドライブ |
| はい                                                      | เบเงิ                  |

③ セットアップツールが起動後、「インストールの開始」をクリックしてインストールが終了するまで待つ。

| 占 ユーザーセットアップツール             | /                          | ×             |
|-----------------------------|----------------------------|---------------|
| インストールの内容を確<br>完了するとブリント出力: | 認し、[インストールの]<br>することができます。 | 開始]を選択してください。 |
| 機種名                         |                            |               |
| FX DocuPrint C4150          | d                          |               |
| コメント                        |                            |               |
| Windows10 64bit用の           | バンストーラーです。                 |               |
| プリンター名                      |                            |               |
| 渋谷カラー                       |                            |               |
| ポート                         |                            |               |
| pr-color-shibuya-win        | I                          |               |
| 🔲 このプリンターを通常                | のプリンターとして使用                | 3             |
| Version 1.4.2               | 終了(E)                      | インストールの開始(1)  |

④「コンピュータを再起動しますか?」と表示されたら「はい」をクリックし、再起動する。

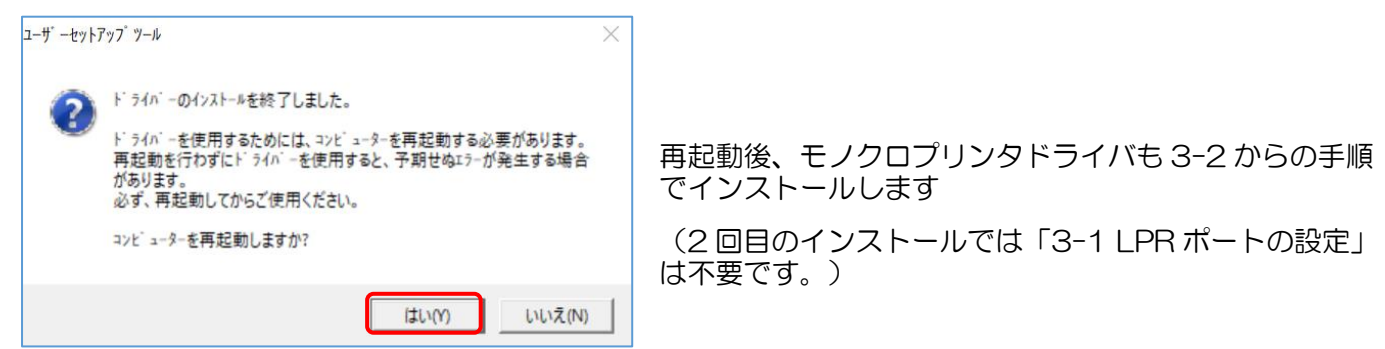

# 4. [認証情報セットアップ]

- PC の再起動が終わったらコントロールパネルを開きます。
- ① 下部の検索ボックスに「コントロールパネル」を入力し、コントロールパネルを選択。

| به مر                  |          |     |       |
|------------------------|----------|-----|-------|
| すべて アプ!                | リ ドキュメント | ウェブ | その他 ~ |
| 最も一致する検                | 索結果      |     |       |
| ר-חאיב 🔛 🔛 📔 🛛 אר-חאיב | パネル      |     |       |

② 「デバイスとプリンタの表示」を開きます。

| 墜 コントロール パネル                       |                                                                                          |                                                           |       | -      | ×  |
|------------------------------------|------------------------------------------------------------------------------------------|-----------------------------------------------------------|-------|--------|----|
| $\leftarrow \rightarrow ~~ \wedge$ | > コントロール パネル >                                                                           | ~ C                                                       |       |        | ,o |
| בלעב-                              | -ターの設定を調整します                                                                             |                                                           | 表示方法: | カテゴリ 🝷 |    |
| •                                  | <b>システムとセキュリティ</b><br>コンピューターの状態を確認<br>ファイル履歴でファイルのバックアップコピーを保存<br>パックアップと復元 (Windows 7) | ユーザー アカウント<br>・ アカウントの種類の変更  ・ デスクトップのカスタマイズ              |       |        |    |
|                                    | ネットワークとインターネット<br>ネットワークの状態とタスクの表示                                                       | 時計と地域                                                     |       |        |    |
| -                                  | ハードウェアとサウンド<br>デバイスとブリンターの表示<br>デバイスの追加<br>共通で使うモビリティ設定の調整                               | 日付、時刻、数値形式の変更<br>コンピューターの簡単操作<br>設定の提案の表示<br>視覚ディスプレイの最適化 |       |        |    |
|                                    | プログラム<br>プログラムのアンインストール                                                                  |                                                           |       |        |    |

③ 新しく追加されたプリンタアイコンを右クリックして「プリンターのプロパティ」を選択します。

| 没谷力ラー   | 印刷ジョブの表示(E)<br>✓ 通常使うプリンターに設定(A)<br>印刷設定(G)            |
|---------|--------------------------------------------------------|
|         | プリンターのプロパティ(P)                                         |
|         | ショートカットの作成(S)                                          |
| •       | <ul> <li>デバイスの削除(V)</li> <li>トラブルシューティング(T)</li> </ul> |
|         | プロパティ(R)                                               |
| SP C740 | SP C740                                                |

④ プロパティが開いたら「プリンター構成」タブを選び、「認証情報の設定」ボタンをクリックします。

| → 渋谷       | カラーのプロ         | ロパティ          |         |        |         |         | ×              |
|------------|----------------|---------------|---------|--------|---------|---------|----------------|
| 全般         | 共有             | ポート           | 詳細設定    | 色の管理   | セキュリティ  | デバイスの設定 | 定 プリンター構成      |
| -プリン<br>プリ | ターとの通<br>ルター本⊄ | 自信<br>本からジョブ  | や機器の状態  | 態、使用でき | をるオプション | などの情報を取 | 得できます。         |
|            |                | プリン           | ターとの通信  | 設定(8)  |         |         |                |
| 使用         | できるオブ<br>用できるオ | ション<br>プションの名 | 各種設定を変  | こ更できます | •       |         |                |
|            |                | đ             | プションの設け | 定(1)   |         |         |                |
| -認証<br>プリ  | :管理<br>ルターにア   | ゚゚゚゚カセスする     | アカウントを影 | 定します。  |         |         |                |
|            |                |               | 認証設定((  | ))     |         |         |                |
|            |                |               |         |        |         |         | ジョン情報          |
|            |                |               |         |        |         |         |                |
|            |                |               |         | O      |         | キャンセル   | 適用( <u>A</u> ) |

⑤「常に同じ認証情報を使用する」にチェックを入れ、「User ID の指定」メニューを「IDを入力する」に変更し、 「User ID」に学籍番号を入力します。※「パスワード」「Account ID」は入力不要です。

「OK」ボタンをクリックします。

| 認証管理 |                                                    | ? X               |
|------|----------------------------------------------------|-------------------|
|      | 認証管理方法の設定(A):                                      |                   |
|      | 認証管理する ~                                           |                   |
|      | 認証管理モード(工):                                        |                   |
|      | ユーザー 〜                                             |                   |
|      | 使用する認証情報(B):                                       |                   |
|      | User IDEAccount ID 🗸 🗸 🗸                           |                   |
|      | ○ジョブごとに認証の入力画面を表示する(M)                             |                   |
|      | ☑ 前回入力した情報を表示する(L)                                 |                   |
|      | User IDをアスタリスク(***)で表示する(U)                        |                   |
|      | <ul> <li>Account IDをアスタリスク(***)で表示する(0)</li> </ul> |                   |
|      | ●常に同じ認証情報を使用する(E)                                  |                   |
|      | User IDの指定(Y):                                     |                   |
|      | IDを入力する ~                                          |                   |
|      | User ID(E):                                        | スワード( <u>P)</u> : |
|      | 2*******                                           |                   |
|      | Account ID( <u>C</u> ):                            |                   |
|      |                                                    |                   |
|      | ID(B): ID(B): ID(B):                               | :証番号(S):          |
|      | K キャンセル 標準に戻す(D)                                   | ヘルプ(日)            |

⑥「詳細設定」タブの「全てのページ分のデータをスプールしてから、印刷データをプリンタに送る」をチェックし、「OK」ボタンをクリックします。

| ۲                                                              |                |
|----------------------------------------------------------------|----------------|
|                                                                | ×              |
| 全般 共有 ポート 詳細設定 色の管理 セキュリティ デバイスの設定 フ                           | ゚リンタ−構成        |
| <ul> <li>○常に利用可能(L)</li> </ul>                                 |                |
| ○開始(B) 0:00 条7 0:00 ↓                                          |                |
| 優先順位(⊻): 1 ▲                                                   |                |
| ドライパー( <u>W</u> ): FX DocuPrint C4150 d 〜 新しいドライパー( <u>W</u> ) |                |
|                                                                |                |
| ●印刷トキュメントをスノールし、ノロクフムの印刷処理を高速に行う(5)                            |                |
| ● 産ペーン分のナーダをスノールしてから、印刷ナーダをフリンダーに达る(1)                         |                |
| ○ すぐに印刷データをプリンターに送る( <u>I</u> )                                |                |
| ○ プリンターに直接印刷データを送る( <u>D</u> )                                 |                |
| ────────────────────────────────────                           |                |
| ✓ スプールされたドキュメントを最初に印刷する(R)                                     |                |
| □ 印刷後ドキュメントを残す( <u>K</u> )                                     |                |
| ✓ 詳細な印刷機能を有効にする(E)                                             |                |
| 標準の設定(E) プリントプロセッサ( <u>N</u> ) 区切りページ( <u>O</u> )              |                |
| OK         キャンセル                                               | 適用( <u>A</u> ) |
|                                                                |                |

※「認証情報」タブがグレーアウトしていて変更できない場合は、「全般」タブの「プロパティの変更」を クリックします。管理者として「詳細設定」タブを変更できるようになります。

モノクロとカラーの両方のプリンタで上記 4.「認証情報セットアップ」の設定を行い、プリンタの設定は完了です。

### ※「3-1 LPR ポート設定」がうまくいかない場合

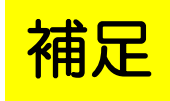

アンチウイルスソフト(マカフィー、ウィルスバスター、ノートン、アバストなど)によって、ダウ ンロードした「LPRinst.bat」を実行できない場合があります。

以下の方法で LPR ポートを設定してください。

19

「LPR ポートの有効化設定」

Windows ロゴ キー + 「R」を押します。

「名前」に optionalfeatures と入力し「OK」を押します。

| 🢷 ファイ.         | ル名を指定して実行 X                                               |  |
|----------------|-----------------------------------------------------------|--|
|                | 実行するプログラム名、または開くフォルダーやドキュメント名、イン<br>ターネット リソース名を入力してください。 |  |
| 名前( <u>O</u> ) | : optionalfeatures                                        |  |
|                | OK キャンセル 参照( <u>B</u> )                                   |  |

「Windows の機能の有効化または無効化」が立ち上がります。

「Windows の機能」→「印刷とドキュメントサービス」→「LPR ポートモニター」にチェックを入れて「OK」を押します。

| 🔞 Windows の機能                                                                                                  | —      |     | ×    |
|----------------------------------------------------------------------------------------------------|--------|-----|------|
| Windows の機能の有効化または無効化                                                                                          |        |     | ?    |
| 機能を有効にするには、チェック ボックスをオンにしてください。機能を無効にするには、チェック<br>ボックスをオフにしてください。 塗りつぶされたチェック ボックスは、機能の一部が有効になっている<br>ことを表します。 |        |     |      |
| 🗄 📄 Windows プロセス アクティブ化サービス                                                                                    |        |     |      |
| 💷 🔲 ニー・ション サービス                                                                                                |        |     |      |
| □ □ インターネット インフォメーション サービスのホスト可能な                                                                              | Web コア |     |      |
| 🗄 🖃 🔽 メディア機能                                                                                                   |        |     |      |
| ⊞ 📑 レガシ コンポーネント                                                                                                |        |     |      |
| ▽ □ ワーク フォルダー クライアント                                                                                           |        |     |      |
| 🛛 🖂 🔽 印刷とドキュメント サービス                                                                                           |        |     | _    |
| IPD 印刷サービス                                                                                                    |        |     | - 11 |
| LPR ポート モニター                                                                                                   |        |     |      |
| ✓ インターネット印刷クライアント                                                                                              |        |     |      |
| ──── 仮想マシン プラットフォーム                                                                                            |        |     |      |
| □ ● 簡易 TCP/IP サービス (echo、daytime など)                                                                           |        |     |      |
|                                                                                                    | ок     | キャン | セル   |

既にチェックが入っている場合は「キャンセル」します。(再起動を要求される場合もあります)

以上

## [持込 PC からの印刷方法と注意点]

印刷方法については、「情報システム利用ガイド」プリンタの使用方法 も参考にしてください。

(情報システム利用ガイド <u>http://www.jissen.ac.jp/joho/guide/index.html</u>)

#### 例) Word からの印刷

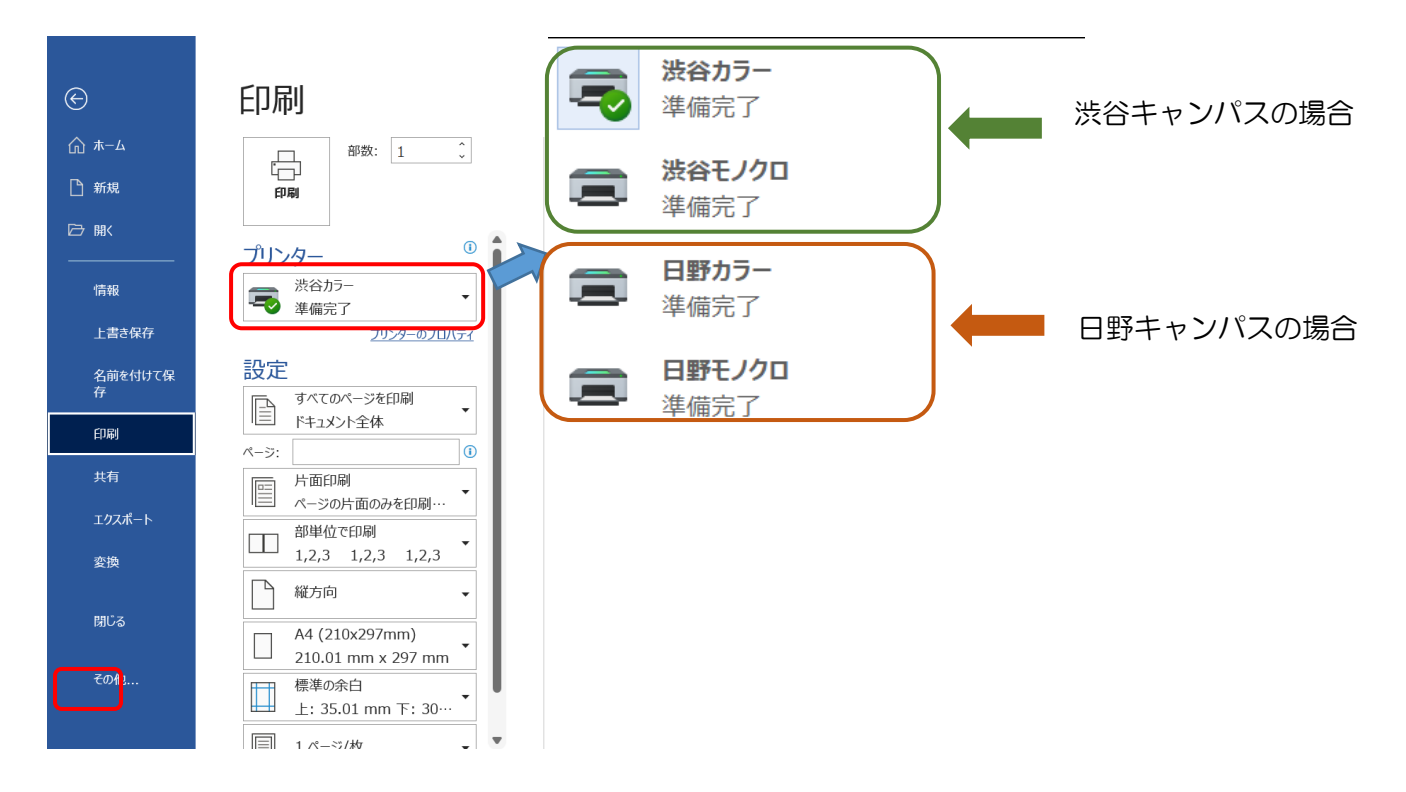

① プリンタの選択

[印刷] - 「プリンター」でプルダウンメニューから利用したいプ リンタを選択します。(キャンパスにより利用できるプリンタは 異なります)

- ② 「印刷」ボタンをクリックして印刷
   (ラウンジ PC と異なり画面上に通知は表示されません)
- ③ プリンタ横のノート PC で自分の学生証をカードリーダにかざす か自分の学籍番号を入力してプリントジョブを確認します
- ④ プリンタから目的の印刷が行われたことを確認しプリンタ横のノ
   ート PC からログアウトします